## 高企年度发展情况报表(年报)填报流程 (苏州工业园区)

1、用户登录

企业登录"火炬中心统一身份认证与单点登录平台" (https://hjrz.chinatorch.org.cn/login),输入登录账号、密码 后,点击"立即登录"。

|         | <b>火炬高技术产业开发中</b> 出<br>Torch High Technology Industry Development. Center |          |
|---------|---------------------------------------------------------------------------|----------|
|         | 统一身份认证与单点登录平台                                                             |          |
|         | 登波服号 <u>乱</u><br>加加加加加加制度为"统一社会信用代码"。                                     |          |
| 1 marsh | 科技型中小企业操作了工作等评企业清通过优美中小企业操作<br>度结合平台登录(https://zjtx.miit.gox.cn/),        |          |
|         | (40150-30491) 》 请点击滑块拖动                                                   | Anna and |
|         | 立即啓蒙<br>注册账号 忘记密码 ▲ 下截操作手册 ◆ 2010                                         |          |
|         | 无账号浏览"企业创新积分制"服务平台                                                        |          |

## 2、系统填报

(1) 选择"工业和信息化部火炬统计调查",点击"我要办理"。

| 统一身份认证与单点                   | 登录平台 ☰                        | 各业务系统技术支持电话 | <b>()</b> |
|-----------------------------|-------------------------------|-------------|-----------|
| <ul> <li>在线 @ 注销</li> </ul> | 企业服务                          |             |           |
| 希 首页                        | 工业和信息化部火炬统计调查                 |             | 我要办理      |
| ▲ 企业信息管理                    | "企业创新积分制"服务平台                 |             | 我要办理      |
| 管 业务系统授权                    | 科技创业孵化机构信息服务系统                |             | 我要办理      |
| 9、修改密码                      | 全国技术合同管理与服务系统                 |             | 我要办理      |
|                             | 高新技术企业认定 (先进制造业企业增值税加计抵减政策申报) |             | 我要办理      |
|                             | 全国颠覆性技术创新大赛                   |             | 我要办理      |
|                             | 全国技术先进型服务企业业务办理               |             | 我要办理      |
|                             | 中国创新创业大赛                      |             | 我要办理      |
|                             | 中国创新挑战赛                       |             | 我要办理      |
|                             |                               |             |           |

(2)点击页面上的"2024年高新技术企业发展情况报表"-"填报", 进入填报系统。

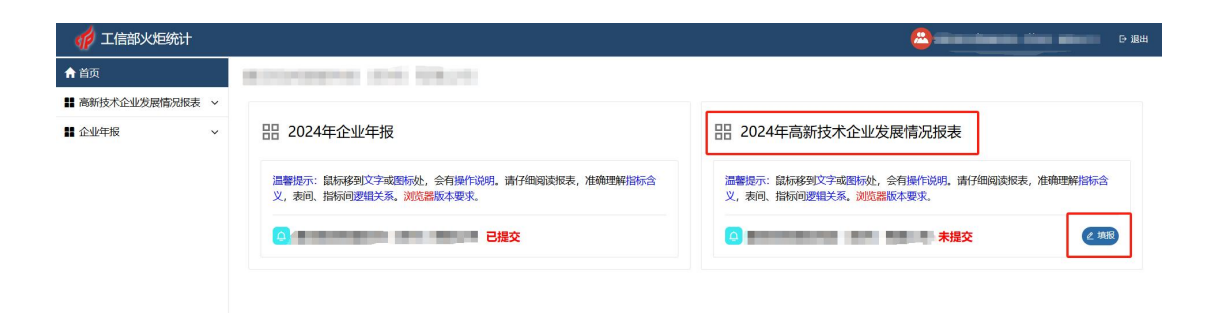

(3)进入填报系统后进行数据填报,完成第1步内容填报后点击"保存数据",再点击"下一步"。

| 🌈 工信部火炬统计                |                                                                                                    |                                 |
|--------------------------|----------------------------------------------------------------------------------------------------|---------------------------------|
| 合首页》2024年高新技术企业发展情况报表》   | and a second second second second second second second second second second second second second second second |                                 |
| 第1步 第2步                  |                                                                                                    |                                 |
| -                        |                                                                                                    |                                 |
| 命基本情况                    |                                                                                                    | <b>②检查和原因 凶损</b> 交              |
| 请按照《中华人民共和国统计法》 第七条 和 第  | 九条 规定要求填报、审核和管理统计数据,请仔细阅读报表,准确理解指标;                                                                            | 3义,表间、指标间逻辑关系。浏览器版本要求。          |
| ⑥保存数据 ◎上→歩 ◎下→歩          |                                                                                                    |                                 |
| 企业名称(sname)⑦             | · · · · · · · · · · · · · · · · · · ·                                                                          | •                               |
| 所属地域(sbelongwhere)⑦      | 320571.苏州工业园区 ~ ©                                                                                              |                                 |
| 地址(saddress)⑦            | 请输入                                                                                                    | ۵                               |
| 邮编(spost)                | 请绝入                                                                                                    | @6位数,如:"514200"。                |
| 填表人(sfillman)            | 请绝入                                                                                                    | ۲                               |
| 电话(sphone)               | 请输入                                                                                                    | ©如: "010-83454432", "-"是英文状态下的。 |
| 填表人手机(smobile)           | 请输入…                                                                                                    | ۲                               |
| 邮箱(smail)                | 请输入                                                                                                    | ©如: "liping@163.com" ,          |
| 单位负责人(scharger)          | 请输入                                                                                                    | ۵                               |
| 统计负责人(stjcharger)        | 请输入                                                                                                    | ۵                               |
| 板出日期(sfilldate)          | 请选择日期                                                                                                    | 3 (0)                           |
| <b>哆保存数据</b> ◎上──步 ◎下──步 |                                                                                                    |                                 |

## 特别注意:

- "所属地域"部分,编号"320571"与"320576"均为苏州工业园
- 区,企业可自行进行选择。

| 所属地域(sbelongwhere)⑦ | 320571.苏州工业园区 Q 💿 |  |
|---------------------|-------------------|--|
| 地址(saddress)⑦       | 320508.           |  |
| 邮编(spost)           | 320571.苏州工业园区     |  |
| 填表人(sfillman)       | 320576.苏州工业园区     |  |
| 电话(sphone)          | 320582.张家港市       |  |
| 填表人手机(smobile)      | 320583.昆山市        |  |

(4)进入第2步,进行企业基本情况、知识产权数、人员情况、财务状况等内容的填写(均填写 2024 年全年的数据);全部填写完成后,点击"保存数据",再点击页面右上角"提交"。

| 龙 工信部火炬统计                               |                                                                                                    |                                          |             |
|-----------------------------------------|----------------------------------------------------------------------------------------------------|------------------------------------------|-------------|
| 首页 » 2024年高新技术企业发展情况报表 »                | No. of Concession, Name                                                                                         |                                          |             |
| 第1步 第2步                                 |                                                                                                    |                                          |             |
| 命 高新技术企业发展情况报表                          |                                                                                                    |                                          | ◎检查和原因 □ 提交 |
| 请按照《中华人民共和国统计法》 第七条 和 第九条 共             | 1)定要求填报、审核和管理统计数据。请仔经                                                                                           | 细阅读报表,准确理解指标含义,表间、指标间逻辑关系。浏览器版本要求。       |             |
| · □ □ □ □ □ □ □ □ □ □ □ □ □ □ □ □ □ □ □ |                                                                                                    |                                          |             |
| 高新技术企业基本情况                              |                                                                                                    |                                          |             |
| 企业名称(qa04)③                             | And the second second second                                                                                    | ▲ 1.1.1.1.1.1.1.1.1.1.1.1.1.1.1.1.1.1.1. |             |
| 统一社会信用代码/组织机构代码(qa03)⑦                  | Concernance of the second second second second second second second second second second second second second s | 合 ·                                      |             |
| 所属地区(qa19)⑦                             | 320571.苏州工业园区                                                                                                   | ~ 320571, 无                              |             |
| 高新技术企业认定证书编号(qb13)⑦                     | THE R. LEWIS CO., LANSING, MICH.                                                                                | ۵ . <del>۲</del>                         |             |
| 高新技术企业认定时间(qb12)⑦                       | 100                                                                                                    | 合 ————————————————————————————————————   |             |
| 企业联系人(qa11_a)⑦                          | 381                                                                                                    | 无                                        |             |
| 联系电话(qa17_1a)⑦                          | -                                                                                                    | , 无                                      |             |
| 企业是否上市(qb15a)⑦                          | [108]                                                                                                    | × 🚤, 无                                   |             |
| 股票代码(qb15_1)③                           |                                                                                                    | . 无                                      |             |
| 上市时间(qb15_2)                            |                                                                                                    | 日 ,无                                     |             |
| 上市类型(qb15)⑦                             |                                                                                                    | ~ , 无                                    |             |
| 一、本年度获得的知识产权数                           |                                                                                                    |                                          |             |
| 当年获得发明专利数(qj57_1)⑦                      | 1                                                                                                    | 件 , 无                                    |             |
| 其中: 国防专利(gqz01)⑦                        | 58                                                                                                    | 件 = 无                                    |             |
| 当年获得植物新品种(qj87_1)⑦                      |                                                                                                    | 件 无                                      |             |
| 当年获得国家级农作物品种(gqz02)⑦                    |                                                                                                    | 件 无                                      |             |
| 当年获得国家新药(gqz03)⑦                        | -                                                                                                    | 件 " 无                                    |             |
| 当年获得国家一级中药保护品种(qj100_1)⑦                |                                                                                                    | 件 ,无                                     |             |
| 当年获得集成电路布图设计专有权(qj86_1)⑦                | a                                                                                                    | 件 , 无                                    |             |
| 当年获得实用新型专利(gqz04)⑦                      | 14                                                                                                    | 件 无                                      |             |
| 当年获得外观设计专利(gqz05)⑦                      | 1                                                                                                    | 件 📲 无                                    |             |
| 当年获得软件著作权(qj85_1)⑦                      | 1                                                                                                    | 件 无                                      |             |
| 二、本年度人员情况                               |                                                                                                    |                                          |             |
| 职工总数(gqd05)⑦                            | F                                                                                                    | 人 🧾, 无                                   |             |
| 科技人员数(gqj09)⑦                           | 18                                                                                                    | 人 无                                      |             |
| 新增就业人员数(qd26)⑦                          | 3                                                                                                    | 人 🦷 无                                    |             |
| 其中:吸纳高校应届毕业生人数(qd14)⑦                   | 1                                                                                                    | 人 🎘 无                                    |             |
| 三、企业本年度财务状况                             |                                                                                                    |                                          |             |
| 总收入(gqc01)③                             |                                                                                                    | f元 无                                     |             |
| 销售收入(qc05_0)③                           |                                                                                                    | 千元 <b>• • • • • • •</b> . 无              |             |
| 净资产(qc33)⑦                              | 1.0000                                                                                                    | 千元 , 无                                   |             |
| 高新技术产品(服务)收入(gqc02)⑦                    | -                                                                                                    | 行元                                       |             |
| 利润总额(qc234)⑦                            |                                                                                                    | 千元 💼 无                                   |             |
| 出口总额(qc11)③                             | 1981                                                                                                    | <del>行元 无</del>                          |             |
| 研究开发费用额(gqc04)②                         | -                                                                                                    | 千元 📪 💷 💴 , 无                             |             |
| 其中:在中国境内研发费用额(gqc04_1)⑦                 |                                                                                                    | 千元 <b>二</b> 无                            |             |
| 其中:基础研究投入费用总额(gqc04_2)⑦                 | 14                                                                                                    | 千元 无                                     |             |
| 纳税总额(gqc13)⑦                            |                                                                                                    | <b>千元 </b> 无                             |             |
| 高企所得税减免额(qc20)⑦                         |                                                                                                    | 千元 📕 无                                   |             |
| ビ保存数据 ●上→ ●下→ ●                         |                                                                                                    |                                          |             |